### **EXPO HALL**

Clicking on the "Expo Hall" tab in the top navigation bar will take you directly into the virtual Expo Hall where you can browse the booths and connect with exhibitors!

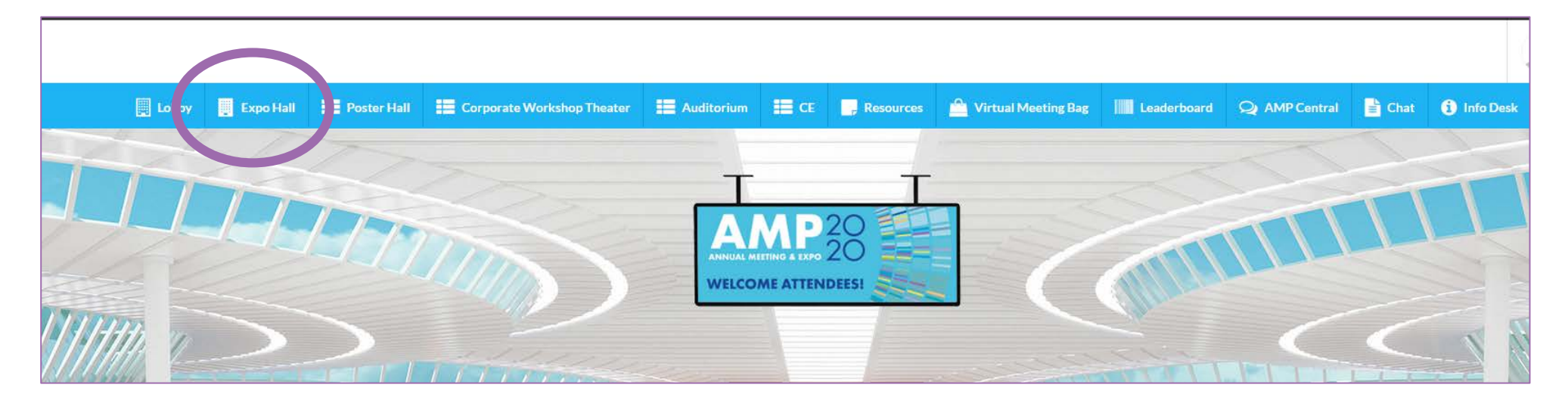

**AMP Tip:** Remember you get Leaderboard points for visiting booths, chatting with exhibitors and viewing/downloading documents to your virtual meeting bag!

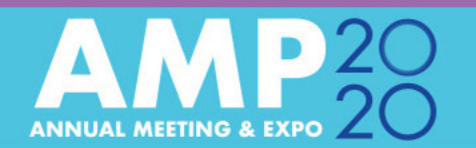

# **NAVITGATING THE EXPO HALL**

### Booths can be accessed several ways...

To view a booth, simply click on the booth image and you will be taken to that booth.

Poster Hall Corporate Workshop Theater Auditorium CE Resources 🚔 Virtual Meeting Bag 🔠 Leaderboard 🔾 AMP Central 📑 Chat 🚯 Info Desk Scrolling Hall Premium Booth Logo Bar HOLOGIC AGENDIA AstraZeneca Asurace • Exhibitor Index Exhibitors Index PERSONALIZE YOUR SYNDROMI RESPIRATORY TESTING THIS Asuraaen People Deserve Better Answers Dyancing State

**AMP Tip:** Look for the "Golden Coins" to participate in the Scavenger Hunt! Click on the coin and then initiate a "chat" with a Booth Rep for that company to collect that coin!

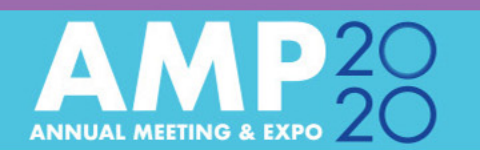

## **NAVITGATING THE EXPO HALL**

Once in a booth, you can learn about the company by viewing videos, documents, connecting to their social media and engaging with booth reps via the "Chat" function.

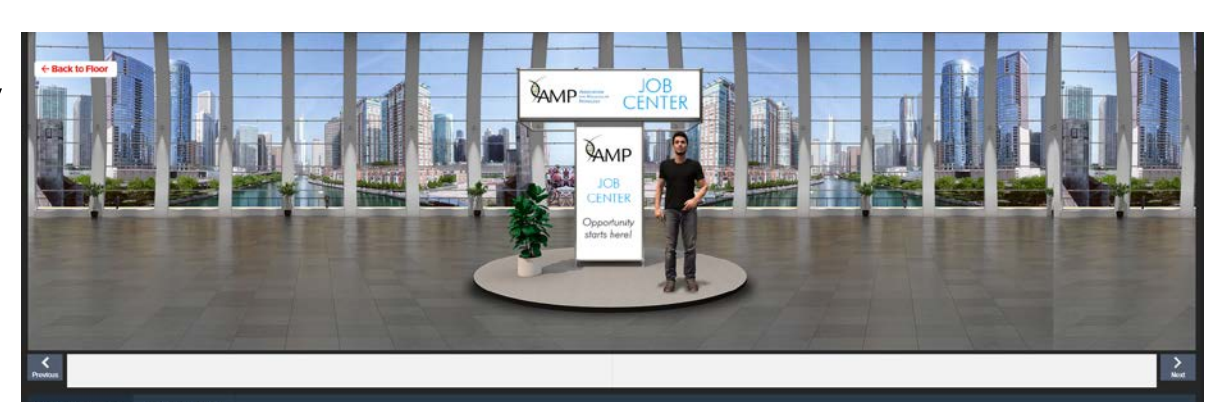

### ESCRIPTION 📄 DOCUME

### AMP Job Center

Welcome to the AMP Job Center! Please feel free to browse through the job opportunities submitted by AMP members and exhibiting companies!

**AMP Tip:** Don't forget to use the download to "Virtual Meeting Bag" button!

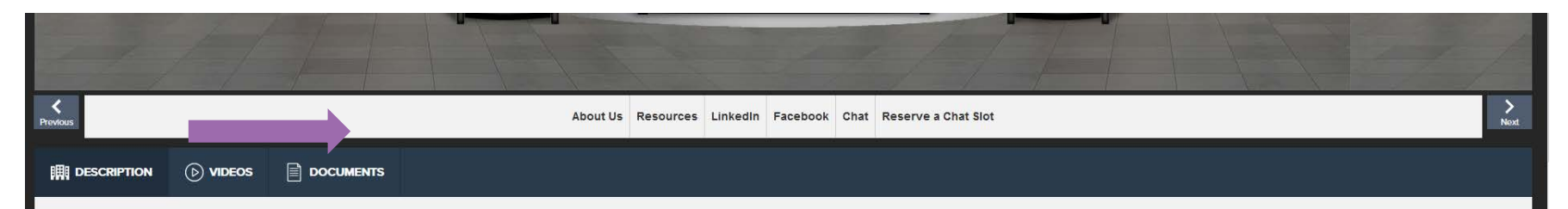

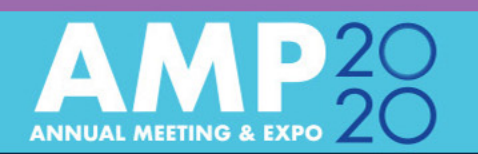